# UNITED STATES DEPARTMENT OF AGRICULTURE

Farm Service Agency Washington, DC 20250

For: State and County Offices

# New NPS Packaged Payments Functionality

Approved by: Acting Associate Administrator for Operations and Management

Mathley

# 1 Overview

#### A Background

NPS has new functionality to accept packaged payments submitted by program application software to complete the disbursement process. The first software to use the packaged payments functionality will be the Commodity Loan Processing System (CLPS).

#### **B** Purpose

This notice provides instructions on the new packaged payments functionality through NPS to complete the disbursement process through the following:

- Manual Handling Worklist
- Certification Worklist
- Signing Worklist
- Payment Search.

#### **C** Contacts

The following table provides contacts, if there are questions about this notice.

| Issue                     | Contact                                                             |
|---------------------------|---------------------------------------------------------------------|
| Software-Related Problems | National Help Desk at 800-255-2434 or 816-926-1552.                 |
|                           |                                                                     |
|                           | <b>Note:</b> Select option 3 for hardware and application software. |

| Disposal Date    | Distribution                                         |
|------------------|------------------------------------------------------|
| November 1, 2015 | State Offices; State Offices relay to County Offices |
| 6-29-15          | Page 1                                               |

# **1 Overview (Continued)**

# C Contacts (Continued)

| Issue                   | Contact                                                                                      |
|-------------------------|----------------------------------------------------------------------------------------------|
| Policies in This Notice | Either of the following:                                                                     |
|                         | • Jackie Pickens by either of the following:                                                 |
|                         | <ul> <li>e-mail to jackie.pickens@wdc.usda.gov</li> <li>telephone at 615-277-2613</li> </ul> |
|                         | • Darla Noah by either of the following:                                                     |
|                         | <ul> <li>e-mail to darla.noah@kcc.usda.gov</li> <li>telephone at 816-926-2516</li> </ul>     |

# 2 NPS Package Payment Overview and NPS Login

# A NPS Package Payment Overview

The packaged payments functionality supports a single program application and/or contract comprised of more than 1 payment request for different payees. Within NPS, packaged payments are individual payments originating from the same loan number and will be identified by a unique number assigned to the package by NPS.

For any payment request to be accepted by NPS, an associated county **must** exist for every payee and/or customer. All the individual payments **must** be available in NPS before any of the packaged payments may be processed for manual handling or certification. The packaged payments will become available for signing after all individual payments have been successfully certified.

The new "Package ID" and "Exclude Packaged Payments" search options are available for the following from the left navigation menu under "Payments":

- Payment Search
- Manual Handling Search
- Certification Worklist
- Signing Worklist
- Reset Held Payments Worklist.

# 2 NPS Package Payment Overview and NPS Login (Continued)

# **B** NPS Login

State or County Office employees **must** have the following:

- a valid eAuthentication user ID and password or LincPass credentials to login
- established roles by FSA security to access the NPS web site.

County Office employees shall log into NPS according to 1-FI, paragraph 136.

#### 3 Manual Handling Worklist

#### A County Selection - Manual Handling Worklist Screen

To review the Manual Handling Worklist for a County Office, from the left navigation menu under "Payments", CLICK "**Manual Handling Worklist**". The following County Selection - Manual Handling Worklist Screen will be displayed.

From the "County" drop-down list, select the appropriate State and county and CLICK "**Search**". Multiple counties may be displayed in the drop-down list based on the certifying official's security access.

| United States Department                                                                                                    | Agency National Payment Servic                                                                       | e               |
|----------------------------------------------------------------------------------------------------|----------------------------------------------------------------------------------------------------|-----------------|
|                                                                                                    |                                                                                                    |                 |
|                                                                                                    | NPS Home About NPS Help Contact Us Exit NPS                                                          | Logout of eAuth |
| NPS Menu<br>Welcome John Doe                                                                                                    | County Selection - Manual Handling Worklist                                                          | 🕐 Help          |
| <ul> <li>&gt;Treasury Disbursement<br/>Replacement</li> <li>Payments</li> <li>&gt; Payments Search</li> <li>&gt; Manual Handling Worklist</li> <li>&gt; Manual Handling Search</li> <li>&gt; Certification Worklist</li> <li>&gt; Signing Worklist</li> </ul> | All required fields are denoted by an asterisk (*).<br>* County: Select County     Search Reset Exit |                 |
| <ul> <li>Reset Held Payments<br/>Worklist</li> <li>Go To</li> <li>Payments Admin</li> <li>Financial Services</li> <li>NRRS</li> <li>eFMS</li> <li>OLP</li> <li>Financial Inquiries</li> <li>E-Forms</li> </ul>                                                |                                                                                                    |                 |
|                                                                                                    | NPS-WEB007 Ba                                                                                        | ick To Top ^    |

### **B** Manual Handling Worklist Search Screen

From the left navigation menu under "Payments", the "Manual Handling Search" option allows County Offices to filter the Manual Handling Worklist Search Screen.

Additional search criteria are described in 1-FI, paragraph 138. The packaged payments functionality has added the following 2 additional search criteria options:

- "**Package ID**" that allows users to search for a specific package ID that is a unique number assigned to the package by NPS
- "Exclude Packaged Payments" checkbox that allows users to exclude all packaged payments from the search results.

| NPS Menu                    | Manual Handling WorkList Search                                         | Help     |
|-----------------------------|-------------------------------------------------------------------------|----------|
| VVelcome John Doe           |                                                                         |          |
| Replacement                 | Search by County:                                                       |          |
| rophacement                 | All required fields are denoted by an asterisk (*).                     |          |
| Payments                    | * County: Select County                                                 |          |
| Payments Search             |                                                                         |          |
| Manual Handling Worklist    | * Issue Date: From (mm/dd/yyyy): 03/20/2015 To (mm/dd/yyyy): 03/20/2015 |          |
| ▶Manual Handling Search     | Payment Status: Select Status                                           |          |
| Certification Worklist      | Additional Criteria: 💿 None                                             |          |
| PSigning Worklist           | Exclude Packaged Payments                                               |          |
| Worklist                    |                                                                         |          |
|                             | Package ID.                                                             |          |
| Go To                       |                                                                         |          |
| Payments Admin              | Tax ID:                                                                 |          |
| ▶Financial Services         | SSN (S)                                                                 |          |
| ♦NRRS                       |                                                                         |          |
| ▶eFMS                       | UUNS Number:                                                            |          |
| ♦ULP<br>Einenniel Innuisien |                                                                         |          |
| Financial inquines          | Program Alpha Code:                                                     |          |
| pr-1 onns                   |                                                                         |          |
| <u> </u>                    |                                                                         |          |
|                             | Program Area:                                                           |          |
|                             | Select Program Area                                                     |          |
|                             | Reference:                                                              |          |
|                             | Select Code                                                             |          |
|                             | Reference Number:                                                       |          |
|                             | Reference Number Range: To                                              |          |
|                             | Search Reset Exit                                                       |          |
|                             | Search by ID:                                                           |          |
|                             | All required fields are denoted by an asterisk (*).                     |          |
|                             | * Payment ID:                                                           |          |
|                             | Search Reset Exit                                                       |          |
|                             | NPS-WEB008 Back                                                         | To Top ^ |

#### C Manual Handling Worklist Screen and Package Manual Handling Worklist Screen

The Manual Handling Worklist Screen will retrieve payments based on their State/county or search criteria specified on the Manual Handling Worklist Search Screen. The Manual Handling Worklist Screen will be displayed with both individual and packaged payments, **unless** the "Exclude Packaged Payments" option was clicked on the Manual Handling Worklist Search Screen.

Packaged payments will display a "Package" link. To process manual handling for packaged payments, CLICK the "**Package**" link. Individual payments will list the type of manual handling required.

| NPS Menu<br>Welcome John Doe                                                                                                    | Manual Handling WorkList                                                                                                    | 兽 Printer Friendly 🛛 🥐 Help                                                             |
|----------------------------------------------------------------------------------------------------|----------------------------------------------------------------------------------------------------|-----------------------------------------------------------------------------------------|
| Treasury Disbursement<br>Replacement                                                                                                    | Your Request: State / County = TX (48) - LUBBOCK (303), Iss<br>Payment Status = Alternate Payee. Click <u>here</u> to change search                                                                                                    | sue Date = From 05/16/2015 to 06/16/2015,<br>ch parameters.                             |
| Payments<br>▶ Payments Search<br>▶ Manual Handling Worklist<br>▶ Manual Handling Search<br>▶ Certification Worklist<br>▶ Signing Worklist<br>▶ Reset Held Payments | 2 items found, displaying all items.1 [Refresh]<br>1. Producer Tax ID: S Package<br>Payment ID: [XXXX] Amount (\$): 6.25 State /<br>Program: 14SUNNRMAL Issue Date: 05/20/2015 Pi<br>Primary Reference: LN - 2<br>Package ID: 56                                                  | County: TX (48) - LUBBOCK (303)<br>PI Start Date: 06/19/2015                            |
| Worklist<br>Go To<br>Financial Services<br>NRRS<br>FRS<br>OLP<br>Financial Inquiries<br>E-Forms                                                                    | 2. Producer       Tax ID: S         Payment ID: [XXXX]       Amount (\$): 7       State         Program: 15RICELN Issue Date: 06/09/2015       PPI S         Primary Reference: LN - 0       Alternate Payee         2 items found, displaying all items.1 [Refresh]         Back | / County: TX (48) - LUBBOCK (303)<br>tart Date: 07/09/2015<br>◆Reset Payment Processing |
|                                                                                                    | NPS-WEB009                                                                                                    | Back To Top ^                                                                           |

# C Manual Handling Worklist Screen and Package Manual Handling Worklist Screen (Continued)

When users CLICK the "Package" link, the Package Manual Handling Worklist Screen will be displayed. Each payment in the package that requires manual handling will be displayed. The packaged payments functionality has added 3 fields:

- **"Package ID**" number displayed at the bottom of each payment for a specific package ID that is a unique number assigned to the package by NPS
- "Package Count" that displays the total number of payments in the package
- "Package Total (\$)"that displays the total dollar amount of payments in the package.

For the following Package Manual Handling Worklist Screen example, CLICK the "Alternate Payee" link to process the packaged payment according to 1-FI, paragraph 138.

**Note:** The Package Manual Handling Worklist Screen will be displayed with the "**Hold Package for Cancel by Program**" button. If any of the individual packaged payments require cancellation, the entire package **must** be placed in "Hold" status.

The processed payment will be removed from the Package Manual Handling Worklist Screen, but the "Package Count" and "Package Total (\$)" will remain the same.

| NPS Menu<br>Welcome John Doe                                                                                                    | Package Manual Handling Work                                                                                                    | KList 🕘 Printer Friendly                                                                                                    | / 🕐 Help                    |
|----------------------------------------------------------------------------------------------------|----------------------------------------------------------------------------------------------------|----------------------------------------------------------------------------------------------------|-----------------------------|
| Treasury Disbursement<br>Replacement                                                                                                    | Your Request: State / County = TX (48) - LUBB<br>06/16/2015, Payment Status = Alternate Payee.                                                                                                    | OCK (303), Issue Date = From 05/16/2015<br>Click <u>here</u> to change search parameters.                                                                                                 | to                          |
| Payments         ▶ Payments Search         ▶ Manual Handling Worklist         ▶ Manual Handling Search         ▶ Certification Worklist         ▶ Signing Worklist         ▶ Reset Held Payments         Worklist         B Financial Services         ▶ NRRS         ▶ OLP         ▶ Financial Inquiries         ▶ E-Forms | 1.       Producer       Tax ID:         Payment ID:       XXXX       Amount (\$): 510         Program:       14SUNNRMAL       Issue Date:       03         Primary Reference:       LN - 2       Package ID:       56         Alternate Payee       Alternate Payee         Package Count:       2         Package Total (\$):       518.84         Back       Hold Package for Cancel by P | Click <u>nere</u> to change search parameters.<br>S<br>6.25 <b>State / County:</b> TX (48) - LUBBOCI<br>5/20/2015 <b>PPI Start Date:</b> 06/19/2015<br>Reset Payment Processing<br>rogram | K (303)                     |
|                                                                                                    | NPS-WEB157                                                                                                    |                                                                                                    | B <mark>ack To Top ^</mark> |

# C Manual Handling Worklist Screen and Package Manual Handling Worklist Screen (Continued)

| IF                                                   | THEN                                |
|------------------------------------------------------|-------------------------------------|
| other special processing is required for the package | NPS will display the next special   |
| on the Package Manual Handling Worklist Screen       | processing item for the package ID. |
| no other special processing is required for the      | the Manual Handling Worklist Screen |
| package                                              | will be displayed.                  |

After the manual handling processing has been saved on the applicable payment processing screen, an informational message will be displayed on the Manual Handling Worklist Screen.

In this example, the screen displayed the confirmation message:

# "Informational: Alternate Payee (Payment ID: [XXXX] information has been saved successfully."

After all special processing is completed for a payment the payment will no longer be displayed on the Manual Handling Worklist Screen. The package is now ready for certification.

**Note:** Manual handling **must** be completed for all payments within a package before any of the payments can be certified.

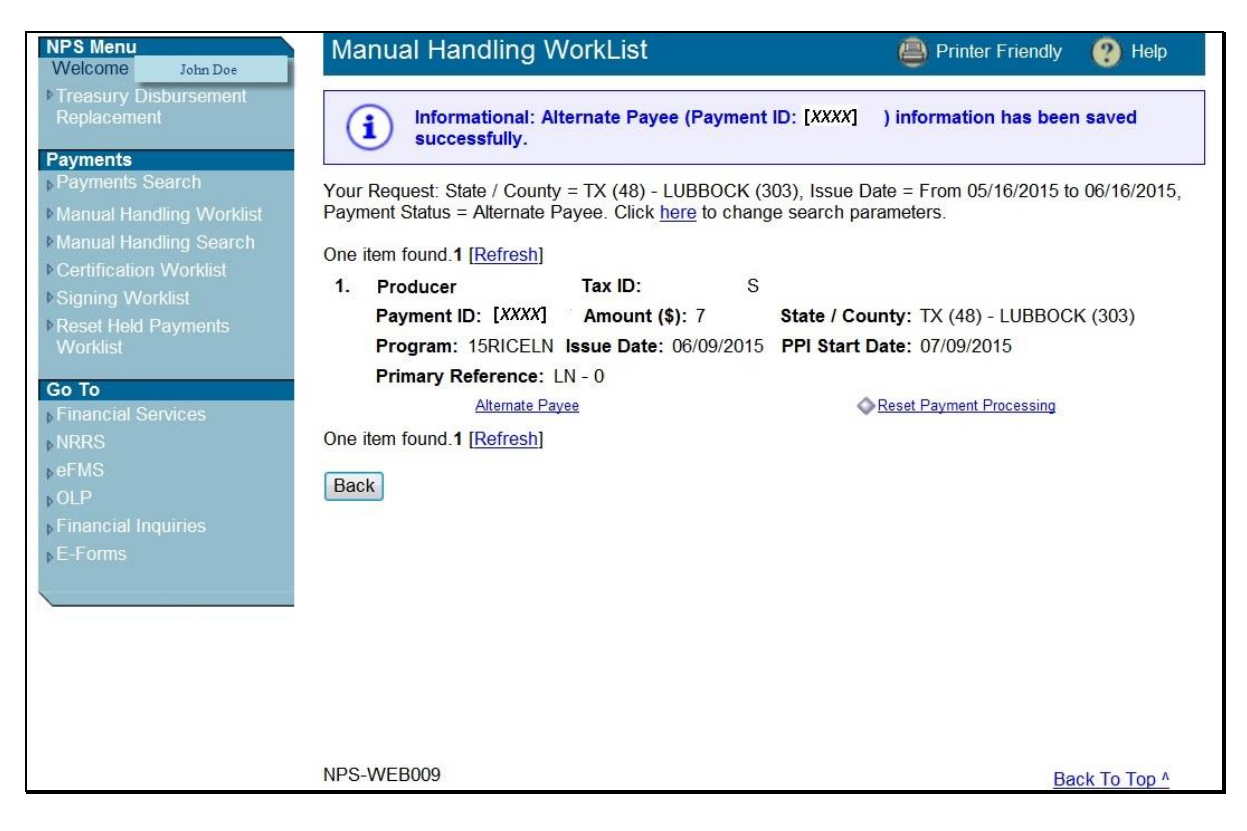

# 4 Certification Worklist

# A County Selection - Certification Worklist Screen

To certify payments, from the left navigation menu under "Payments", CLICK "**Certification Worklist**". The County Selection - Certification Worklist Screen will be displayed. From the "County" drop-down list, select the appropriate State and county. Multiple counties may be displayed in the drop-down list based on the certifying official's security access.

The certifying official may limit search results by selecting additional search criteria described in 1-FI, paragraph 139. The packaged payments functionality has added the following 2 additional search criteria options:

- "**Package ID**" that allows users to search for a specific package ID that is a unique number in NPS assigned to all payments in the package
- "Exclude Packaged Payments" checkbox that allows users to exclude all packaged payments from the search results.

After selection, click 1 of the following:

- "Search", to retrieve payment results
- "Reset", to clear search criteria
- "Exit", to return to NPS Home Page.

| NPS Menu<br>Welcome John Doe                                                                                                    | County Selection - Certification Worklist                                                                                                    | 🕐 Help        |
|----------------------------------------------------------------------------------------------------|----------------------------------------------------------------------------------------------------|---------------|
| <ul> <li>♦ Treasury Disbursement<br/>Replacement</li> </ul>                                                                                                    | All required fields are denoted by an asterisk (*). * County: Select County                                                                                      |               |
| Repracement         Payments         ▶ Payments         ▶ Manual Handling Worklist         ▶ Manual Handling Search         ▶ Certification Worklist         ▶ Certification Worklist         ▶ Signing Worklist         ▶ Reset Held Payments         Worklist         ▶ Payments Admin         ▶ Financial Services         ▶ NRRS         ▶ eFMS         ▶ OLP         ▶ Financial Inquiries | Additional Criteria:  None Exclude Packaged Payments Package ID: Tax ID: SSN (S) DUNS Number: DUNS Number: Program Alpha Code: Program Area: Select Program Area | r             |
| ▶E-Forms                                                                                                    | NPS-WEB017                                                                                                    | Back To Top A |

#### **B** Payment Certification Worklist Screen

From the County Selection - Certification Worklist Screen, after users CLICK "**Search**", the Payment Certification Worklist Screen will be displayed with retrieved payments available for certification. Payments are displayed in order by accounting service request date.

Individual payments that are **not** part of a package will display "Detail" next to the payment.

To certify a payment that is part of a package, CLICK the "**Package**" link next to the applicable payment.

**Note:** When certifying payments that are part of a package, all manual handling processing **must** be completed for all payments in the package before moving to the Certification Worklist.

| NPS Menu<br>Welcome Jobs Des                                                                  | Payment Certification WorkList 👋 Printer Friendly 💡 Help                                                                                                    | 6 |
|-----------------------------------------------------------------------------------------------|----------------------------------------------------------------------------------------------------|---|
| Treesury Dezar servers<br>Replacement                                                         | Your Request: State / County = TX (48) - MEDINA (325). Click here to change search parameters.<br>33 items found, displaying 1 to 10 [First/Prev] 1, 2, 3, 4 [Next Last] [Refresh]                                                           |   |
| Payments Payments Search Manual Handling Wordest Manual Handling Search Contification Wordest | 29 ABC Tax ID: E Dotal<br>Payment ID: Amount (\$): 1 State / County: TX (48) - MEDINA (325)<br>Program: 14CTAP Issue Date: 03/06/2015<br>Primary Reference: FM - 6                                                                           |   |
| Signing Worldvil     Reset Heid Payments     Worldst                                          | 30 Producer Tax ID: E Detail<br>Payment ID: Amount (\$): 5 State / County: TX (48) - MEDINA (325)<br>Program: 14CTAP Issue Date: 03/06/2015                                                                                                  |   |
| Go To<br>> Financial Services<br>> MRS<br>> OLP                                               | 31. TEXAS CORN PRODUCERS BOARD Tax ID: E Package<br>Payment ID: Amount (\$): 1 State / County: TX (48) - MEDINA (325)<br>Program: 14CORN/RMAL Issue Date: 07/08/2015<br>Primary Reference: UN - 2<br>Package ID: 11                          |   |
| y Financial Ingunas<br>y E Finans                                                             | 32. FSA & NRCS & RD ADMINISTRATIVE OFFICE & USDA ARS Tax ID: E Pocker<br>Payment ID: Amount (\$): 1 State / County: TX (48) - MEDINA (325)<br>Program: 14CORN/RMAL Issue Date: 06/10/2015<br>Primary Reference: LN - 20007<br>Package ID: 11 | 8 |

#### C Package Payments Certification Worklist Screen

From the Payment Certification Worklist Screen, after users CLICK the "Package" link, the Package Payments Certification Worklist Screen will be displayed with each payment in the selected package.

The following new fields will be displayed:

- **"Package ID**" number displayed at the bottom of each payment for a specific package ID that is a unique number assigned to the package by NPS
- "Package Count" that displays the total number of payments in the package
- "Package Total (\$)" that displays the total dollar amount of payments in the package.

Note: Other Certification Worklist field information is described in 1-FI, paragraph 139.

| NPS Menu<br>Wolcome Loss Dee                                                                                                    | Package Payments Certification WorkList                                                                                                    | 🕐 Help       |
|----------------------------------------------------------------------------------------------------|----------------------------------------------------------------------------------------------------|--------------|
| Treasury Distansiminit     Hoplacement                                                                                                | Your Request: State / County = TX (48) - MEDINA (325), Package ID = 70 Click here to ch<br>parameters.                                                                                                    | ange search  |
| Payments Payments Search Manual Handling Worklini Manual Handling Search Centification Worklini Signing Worklini Devel Held Deverants | 1.     Producer     Tax ID:     S Desail       Payment ID     Amount (\$):     5     State / County:     TX (48) - MEDINA (3)       Program:     14CORNNRMAL, Issue Date:     05/27/2015       Primary Reference:     LN 2       Package ID:     70 | 25)          |
| Go To<br>Financial Services                                                                                                    | Payment ID: Amount (\$): 2. State / County: TX (48) - MEDINA (325<br>Program: 14CORNNRMAL Issue Date: 05/03/2015<br>Primary Reference: LN - 2<br>Package ID: 70                                                                                     | )            |
| eFMS<br>OLP<br>Financial Inquinos<br>E-Forms                                                                                          | 3. Service Fee E<br>Payment ID Amount (\$): 2 State / County: TX (48) - MEDINA (325<br>Program: 14CORNNRMAL Issue Date: 05/27/2015<br>Primary Reference: LN - 2<br>Package ID: 70                                                                   | Detai        |
|                                                                                                    | Package Count: 3<br>Package Total (\$): 9<br>Back Hold Package for Cancel by Program                                                                                                    |              |
|                                                                                                    | NPS-WEB158 Be                                                                                                    | ick To Top * |

# C Package Payments Certification Worklist Screen (Continued)

From the Package Payments Certification Worklist Screen, click 1 of the following:

- "Detail", to view detailed information related to the payment and take appropriate action
- "Back", to return to the Payment Certification Worklist
- "Hold Package for Cancel by Program", to place entire package in "Hold" status until further research can be completed.

#### **D** Payments Certification Approval Screen

From the Package Payments Certification Worklist Screen, when users CLICK the "Detail" link, the Payment Certification Approval Screen will be displayed with detail about the selected individual packaged payment and the package ID.

Note: Other payment information is described in 1-FI, paragraph 139.

| NPS Menu<br>Welcome Jate Det                                                                                                    | Payment Certification Approval                                                                                                    | 🚇 Printer Friendly 💡 Help                                                                |
|----------------------------------------------------------------------------------------------------|----------------------------------------------------------------------------------------------------|------------------------------------------------------------------------------------------|
| P Training Disbortoment<br>Represent                                                                                                    | informational: Individual payment requests car<br>belonging to this package require cancellation<br>hold them for cancellation.                                 | not be cancelled. If the payment requests<br>, please return to the package work list to |
| Payments Search     Manuel Hending Workist     Manuel Handling Search     Gertification Workist     Signing Workist     Reset Held Payments     Workist | Producer Tax ID: S<br>Payment ID: State / County: TX (48) - MED<br>Program: 14CORNNRMAL Issue Date: 05/27/2015 P<br>Primary Reference: LN - 2<br>Package ID: 70 | INA (325)<br>PI Start Date: 06/13/2015                                                   |
| Reports<br>> SPS<br>Workint                                                                                                    | Transaction Summary:<br>Original Payment                                                                                                    | Amount (\$)<br>590.37                                                                    |
|                                                                                                    | Disbursement Payee Information<br>Producer<br>111 Any Street<br>City, State 11111-1111                                                                          | 590.37                                                                                   |
|                                                                                                    | Action :<br>Defer<br>Approve<br>Reset Payment Processing<br>Reset Address<br>Submit Submit and Continue Exit                                                    |                                                                                          |
|                                                                                                    | NPS-WEB019                                                                                                    | Back To Teo *                                                                            |

# **D** Payments Certification Approval Screen (Continued)

The following informational message will be displayed on the Payment Certification Approval Screen to remind the certifying official that packaged payments **must** be placed in "Hold" status for cancellation together on the Package Payments Certification Worklist Screen and **cannot** be held individually on the Payment Certification Approval Screen:

# "Informational: Individual payment requests cannot be cancelled. If the payment requests belonging to this package require cancellation, please return to the package work list to hold them for cancellation."

Click 1 of the following options:

- "Defer" (default), leaves payment on the Certification Worklist for later processing
- "Approve", accepts the payment as being proper, due, and payable as displayed
- "Reset Payment Processing", the individual packaged payment will not be accepted

**Note:** If the certifying officer has determined an error in the payment request or wants to apply offsets differently, this will remove all prior special processing from payment request.

• "Reset Address", to reset address using customer information provided by Financial Services.

**Note:** This will reset address information for the customer, bankruptcy trustee, assignee, and County Office address. If the customer has a foreign address, that address will also be reset, moving the payment back to the Manual Handling Worklist.

After clicking the applicable action, click 1 of the following:

- "**Submit**", to certify the individual payment and return certifying official to the Package Payments Certification Worklist Screen until all payments associated with the package have been certified
- "Submit and Continue", to certify the individual packaged payment and display the detail for the next payment on the Certification Worklist
- "Exit", returns user to the Package Payments Certification Worklist Screen without certifying.

# **D** Payments Certification Approval Screen (Continued)

After the payment has been approved and submitted, the following confirmation message will be displayed on the Payment Certification Approval Screen stating the payment ID has been certified successfully. The next payment ID in the package will then be displayed for approval.

# "Informational: Payment (Payment ID: XXXX) has been certified successfully".

| NPS Menu<br>Welcome John Dee                                                                                                    | Payment Certification Approval 🖉 🧶 Printer Friendly 😲 Heb                                                                                                    |
|----------------------------------------------------------------------------------------------------|----------------------------------------------------------------------------------------------------|
| Replacement<br>Payments<br>Phyments Search<br>Manual Handling Workest                                                                        | Informational: Payment (Payment ID: XXXX ) has been certified successfully.     Individual payment requests cannot be cancelled. If the payment requests belonging to this package require cancellation, please return to the package work list to hold them for cancellation. |
| Manual Handling Search     Contribution Worklist     Signing Worklist     Reset Held Phymonts     Worklist      Co To     Financial Services | State Assessment     Tax ID:     E       Payment ID:     XXXX     State / County:     TX (48) - MEDINA (325)       Program:     14CORNNRMAL     Issue Date:     06/03/2015       Primary Reference:     LN -     20003       Package ID:     70                                |
| ) MRRS<br>1 of MS<br>1 OLP                                                                                                    | Transaction Summary: Amount (S) Original Payment 279                                                                                                    |
| Financial Inquiries<br>E Forms                                                                                                    | Disbursement Payee Information<br>State Assessment 2.79<br>111 Any Street<br>Any City, Any State 11111-1111                                                                                                    |
|                                                                                                    | Action :                                                                                                    |

# **D** Payments Certification Approval Screen (Continued)

The certifying official will receive a confirmation message for each approved and submitted payment request in the package ID.

| Welcome John Dee                                                                                                    | Payment Certification Approval                                                                                                    | Printer Friendly                                                               | Holp                                  |
|----------------------------------------------------------------------------------------------------|----------------------------------------------------------------------------------------------------|--------------------------------------------------------------------------------|---------------------------------------|
| Treasury Disputsement     Noplacoment      Payments     Payments     Neoust Handling Workast                                             | Informational: Payment (Payment ID:XXXX ) has<br>Individual payment requests cannot be cancelled. I<br>this package require cancellation, please return to<br>for cancellation. | s been certified success<br>f the payment requests<br>the package work list to | tully.<br>belonging to<br>b hold them |
| Manual Handling Search     Contribution Workles     Signing Workles     Resul Hold Payments     Workles      Go To     Emancial Services | Service Fee<br>Payment ID: XXXX State / County: TX (48) - MEDINA (<br>Program: 14CORNNRMAL tasue Date: 05/27/2015 PPI St<br>Primary Reference: LN - 2<br>Package ID: 70         | Tax ID: E<br>(325)<br>art Date: 05/27/2015                                     |                                       |
| VARSES<br>AFMS<br>OLP                                                                                                    | Transaction Summary<br>Original Payment                                                                                                    | Amoun                                                                          | r <b>t (\$)</b><br>2.98               |
| E-Forms                                                                                                    | Disbursement Payee Information<br>Service Fee<br>111 Any Street<br>Any City, Any State 11111-1111                                                                               |                                                                                | 2.98                                  |
|                                                                                                    | Action :<br>Defer<br>Approve<br>Reset Payment Processing<br>Reset Address<br>Submit Submit and Continue Exit                                                                    |                                                                                |                                       |
|                                                                                                    | NPS-WE8019                                                                                                    | E                                                                              | ack To Top A                          |

# **D** Payments Certification Approval Screen (Continued)

When the user has approved and submitted all payments in the package ID, the County Selection - Certification Worklist Screen will be displayed. The package is now ready for signing.

| NPS Menu<br>Welcome John Der                                                                                                    | County Selec                                           | tion - Certifica                                                             | tion Worklist                |                    | (?) Holo         |
|----------------------------------------------------------------------------------------------------|--------------------------------------------------------|------------------------------------------------------------------------------|------------------------------|--------------------|------------------|
| I Treasery Disbursement<br>Replacement                                                                                                    | (i) Informat                                           | ional: Payment (Pay                                                          | ment ID                      | ) has been certifi | ed successfully. |
| Paymenta<br>Paymenta Search<br>Manual Handling Wordelt<br>Manual Handling Search<br>Condicates Worklat<br>Signing Worklat<br>Reset Held Payments<br>Worklast<br>Reports | All required fields a<br>County<br>Additional Criteria | e denoted by an aste<br>Select County<br>None<br>Exclude Pack<br>Package ID: | vrisk (*).<br>Laged Payments |                    |                  |
| Worlded<br>I SPS History                                                                                                    |                                                        | <ul> <li>DUNS Number:</li> <li>Program Alpha C</li> </ul>                    | SSN (S)                      | ·                  |                  |
|                                                                                                    |                                                        | <ul> <li>Program Area:<br/>Select Program</li> <li>Search Reset</li> </ul>   | Area<br>Exit                 | •                  |                  |
|                                                                                                    | NPS-WEB017                                             |                                                                              |                              |                    | Back To Top *    |

# 5 Signing Worklist

# A County Selection - Signing Worklist Screen

To sign payments, from the left navigation menu under "Payments", CLICK "**Signing Worklist**". The County Selection - Signing Worklist Screen will be displayed. From the "County" drop-down list, select desired State and county. Multiple counties may be displayed in the drop-down list as determined by the signing official's security access.

The signing official may view all pending payments awaiting signing or limit search results to either of the following:

- "**Package ID**" that allows users to search for a specific package ID that is a unique number assigned in NPS to all payments in the package
- "Exclude Packaged Payments" checkbox that allows users to exclude all packaged payments from the search results.

After selection, click 1 of the following:

- "Search", to retrieve payment results
- "Reset", to clear search criteria
- "**Exit**", to return to NPS Home Page.

Note: Other Signing Worklist search limit options are described in 1-FI, paragraph 140.

| NPS Menu<br>Welcome John Dee                                                                       | County Selecti          | on - Sig                     | ining                    | Worklist                |   |   | 🕐 Help        |
|----------------------------------------------------------------------------------------------------|-------------------------|------------------------------|--------------------------|-------------------------|---|---|---------------|
| Treasury Disbursement<br>Replacement                                                               | All required fields are | denoted by                   | an ast                   | terisk (*).             |   |   |               |
| Payments Payments Search Manual Handling Worklist Manual Handling Search Certification Worklist    | Additional Criteria:    | None<br>Exclu<br>Package     | de Pac                   | (325)<br>kaged Payments | 5 | · |               |
| <ul> <li>Signing Worklist</li> <li>Reset Held Payments</li> <li>Worklist</li> <li>Go To</li> </ul> | e                       | Tax ID:                      | imber:                   | SSN (S)                 |   |   |               |
| Financial Services NRRS FINS OLP Enservice                                                         | e                       | Program                      | Alpha (                  | Code:                   |   |   |               |
| Financia inquines E-Forms                                                                          |                         | Program<br>Select F<br>earch | Area:<br>rogram<br>Reset | Exit                    |   | • |               |
|                                                                                                    | NPS-WEB020              |                              |                          |                         |   |   | Back To Top * |

#### **B** Payment Signing Worklist Screen

If no additional search criteria were selected from the County Selection - Signing Worklist Screen, the search results will be displayed on the Payment Signing Worklist Screen with all applicable individual and packaged payments for the Signing Worklist.

The signing official shall CLICK the "**Package**" link next to the applicable packaged payment to display the Package Payments Signing Worklist Screen.

**Note:** Individual payments will display a "Detail" link next to the payment.

| NPS Menu                                                                                                    | Payment Signing WorkList                                                                                                    | Printer Friendly (?) Help                                                                       |  |  |  |  |  |
|----------------------------------------------------------------------------------------------------|----------------------------------------------------------------------------------------------------|-------------------------------------------------------------------------------------------------|--|--|--|--|--|
| Financey Disbursement<br>Replacement                                                                                                    | Your Request: State / County = KS (20) - Sheridan (179). Click here to change search parameters.                                                                                                    |                                                                                                 |  |  |  |  |  |
| Payments<br>Payments Search<br>Manual Handling Worklist<br>Manual Handling Search<br>Certification Worklist<br>Signing Worklist<br>Reset Hold Payments<br>Worklist<br>Go To | 1. BOB Tax ID: S Detail<br>Payment ID: Amount (5): 3 State /<br>Program: AUTOANA Issue Date: 08/16/2013<br>Primary Reference: CE - 012345678901<br>Certified By: RB03 - 08/06/2014<br>Receivables: (N) Other Agency Offset: (Y) Altern<br>Approve<br>Dispute<br>Poter                                     | / County: KS (20) - Sheridan (179)<br>ate Payee: (N)                                            |  |  |  |  |  |
| Go To<br>Financial Services<br>NRRS<br>+FMS<br>OLP<br>Financial Inquines<br>E-Forms                                                                                         | 2. BOB Tax ID: S Detail<br>Payment ID: Amount (\$): 100 State /<br>Program: AUTOANA Issue Date: 08/16/2013<br>Primary Reference: CE - 012345678901<br>Certified By: RB03 - 08/06/2014<br>El Receivables: (N) Other Agency Offset: (N) Altern<br>Approve<br>Dispute<br>Deter                               | / County: KS (20) - Sheridan (179)<br>ate Payee: (N)                                            |  |  |  |  |  |
|                                                                                                    | 3. BOB Tax ID: S Detail<br>Payment ID: Amount (\$): 100 State /<br>Program: AUTOANA Issue Date: 08/16/2013<br>Primary Reference: CE - 012345678901<br>Certified By: RB03 - 08/06/2014<br>E Receivables: (N) Other Agency Offset: (N) Altern<br>Approve<br>Otipute<br>S Deter                              | / County: KS (20) - Sheridan (179)<br>ate Payee: (N)                                            |  |  |  |  |  |
|                                                                                                    | <ol> <li>BOB Tax ID: S Package</li> <li>Payment ID: Amount (\$): 1 State / C<br/>Program: 14WHTNRMALL Issue Date: 07/31/2014</li> <li>Primary Reference: CE - 012345678901 Seconda<br/>Certified By: RB03 - 07/31/2014 Package ID:</li> <li>☑ Receivables: (N) Other Agency Offset: (N) Altern</li> </ol> | ounty: KS (20) - Sheridan (179)<br>ry Reference: TC - 012345678888<br>3553692<br>ate Payee: (N) |  |  |  |  |  |

#### C Package Payments Signing Worklist Screen

If the "Package ID" was entered in the "Additional Criteria" section, only the payments for the specific package ID will be displayed on the Package Payments Signing Worklist Screen.

From the Package Payments Signing Worklist Screen, the signing official shall view payment information. After verification, click the appropriate action and CLICK "**Submit Package**".

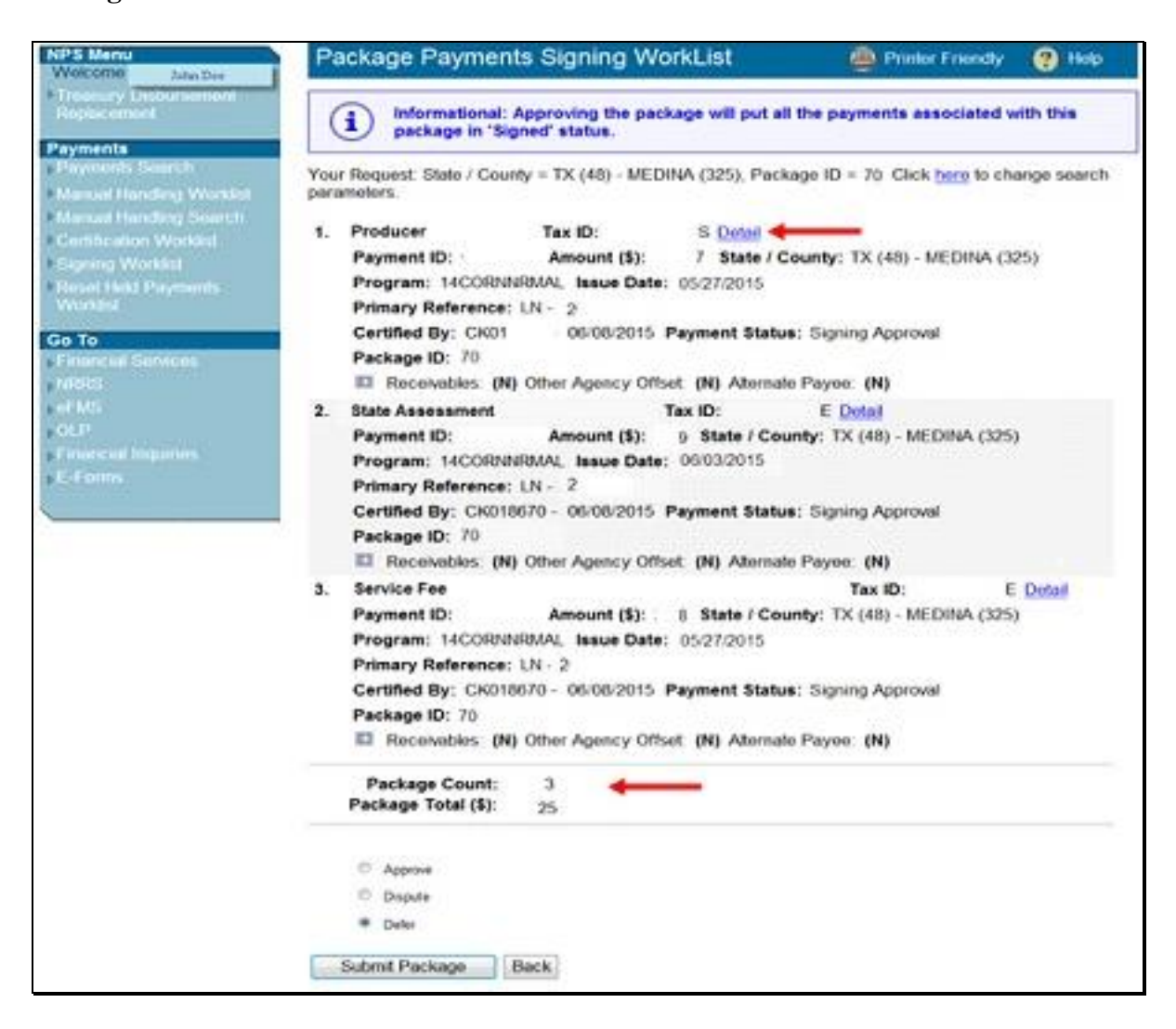

# C Package Payments Signing Worklist Screen (Continued)

Although packaged payments are individual payments with a unique payment ID for each, packaged payments are all signed together, at the package level.

An informational message will be displayed to remind users that clicking "Approve" and "Submit Package" will sign every payment in the package. The Package Payments Signing Worklist Screen will display the following information message:

# "Informational: Approving the package will put all the payments associated with this package in 'Signed' status."

Click 1 of the following actions:

- "Approve", signs all payments in the package as being proper, due, and payable as displayed
- "Dispute", none of the payments in the package will be accepted

**Note:** This action removes certification from the packaged payments. Certifying official will have to return to the Payment Certification Worklist to resolve issues and reprocess the applicable packaged payments.

• "Defer" (default), leaves payment on the Package Payments Signing Worklist for later processing.

After signing official has clicked applicable action, click either of the following:

- "Submit Package", to accept the selected action and receive the confirmation results
- "Back", to take no action and return to the County Selection Signing Worklist Screen.

**Note:** Packaged payments remain certified, but **not** signed, until "Approve" or "Disputed" action is clicked and users CLICK "Submit Package".

In addition to the fields described in1-FI, paragraph 140 for the Signing Worklist, the following fields have been added to the Package Payments Signing Worklist Screen:

- **"Package ID**" number displayed at the bottom of each payment for a specific package ID that is a unique number assigned to the package by NPS
- **"Package Count**" that is the total number of payments in the package, displayed following the payments list
- **"Package Total (\$)**" that is the total dollar amount of payments in the package, displayed following the payments list.

#### **D** Package Payment Details Screen

From the Package Payments Signing Worklist Screen, the signing official has the option to view payment detail for each payment before approving and submitting package by clicking the "Detail" link. The Package Payment Details Screen will be displayed.

The Package Payment Details Screen is **read-only**. To return to the Package Payments Signing Worklist Screen, CLICK "**Exit**".

| Welcome Jahr Day                                                                                                    | Package Payment Details                                                                                                    | Printer Friendly 🕐 Help                                          |
|----------------------------------------------------------------------------------------------------|----------------------------------------------------------------------------------------------------|------------------------------------------------------------------|
| Yrecone Jake Ser     Tressury Lestersement     Replecement     Payments     Payments Search     Manual Handling Workdst     Manual Handling Search     Certification Workdst     Signing Workdst     Reset Held Payments     Workdst      Go To | Producer     Tax ID:     S       Payment ID:     Amount (\$): 5     State / County       Program:     14CORNNRMAL     issue Date:     05/27/2015       Primary Reference:     LN - 2       Payment Status:     Signing Approval     Certified By:       CK018       Package ID:     70 | : TX (48) - MEDINA (325)<br>int Date: 06/13/2015<br>- 06/08/2015 |
|                                                                                                    | Transaction Summary:<br>Original Payment                                                                                                    | Amount (\$)<br>5                                                 |
| Financial Services     Mi888     Mi888     OLP     Financial Inquiries     E-Forms                                                                                                    | Disbursement Payee Information<br>Producer<br>111 Any Street<br>City, State 11111-1111<br>Exit                                                                                                    | 5                                                                |
|                                                                                                    | NPS-WEB111                                                                                                    | Back To Top A                                                    |

# **E** Package Payments Signing Confirmation Screen

After the packaged payments have been approved and submitted by the signing official, the Package Payments Signing Confirmation Screen will be displayed with "Signed". CLICK "**Sign More Payments**".

| IF                              | THEN the                                           |
|---------------------------------|----------------------------------------------------|
| more payments are available for | Package Payments Signing Worklist Screen will be   |
| signing                         | displayed.                                         |
| there are no more payments to   | County Selection - Signing Worklist Screen will be |
| be signed                       | displayed.                                         |

| NPS Menu<br>Welcome John Det                                                                                                    | Package Payments Signing Confirmation 🛛 👜 Printer Friendly 💡 Help                                                                                                    |
|----------------------------------------------------------------------------------------------------|----------------------------------------------------------------------------------------------------|
| Trinssary Undursement<br>Polyments     Payments Sourch     Manual Handling Workini     Manual Handling Sourch     Cartification Workini     Signing Workini | Signed:  1. Producer Tax ID: S Payment ID: Amount (\$): 5 State / County: TX (48) - MEDINA (325) Program: 14CORNNRMAL Issue Date: 05/27/2015 Primary Reference: UN - 2 Initial Reviewer: CK01 Final Reviewer; BT018 Package ID: 70                  |
| Workest<br>Go To<br>Fatancial Services<br>NRRS<br>yFMS<br>OLP                                                                                               | 2. State Assessment Tax ID: E<br>Payment ID: Amount (\$): 2 State / County: TX (48) - MEDINA (325)<br>Program: 14CORNNRMAL Issue Date: 06/03/2015<br>Primary Reference: LN = 2<br>Initial Reviewer: CK01 Final Reviewer: BT018<br>Package ID: 70    |
| • Fanancial Inquiries<br>• E-Forms                                                                                                    | 3. Service Fee Tax ID: E<br>Payment ID 43956237 Amount (\$): 2 State / County: TX (48) - MEDINA (325)<br>Program: 14CORNNRMAL Issue Date: 05/27/2015<br>Primary Reference: LN - 2<br>Initial Reviewer: CK01 Final Reviewer: 8T018<br>Package ID: 70 |
|                                                                                                    | Payment Count: 3<br>Payment Total (\$): 6<br>Sign More Payments                                                                                                    |

### 6 Payments Search

### A Payments Search Screen

To search for payments, from the left navigation menu under "Payments", CLICK "**Payments Search**". The Payment Search Screen will be displayed.

Additional search criteria options are described in 1-FI, paragraph 137. The packaged payments functionality has added the following 2 additional search criteria options:

- "**Package ID**" that allows users to search for a specific package ID that is a unique number assigned to the package by NPS
- "Exclude Packaged Payments" checkbox that allows users to exclude all packaged payments from the search results.

| NPS Menu<br>Welcome, John Doe | Payments Search                                                      | 😲 Help              |
|-------------------------------|----------------------------------------------------------------------|---------------------|
| t Treasury Disbursement       | To search for payments that have been Signed or Cancelled, please se | arch FWADM for most |
| Replacement                   | Second by Country                                                    |                     |
| Payments                      | All required fields are denoted by an asterisk (*)                   |                     |
| Payments Search               | * State: Celect State                                                |                     |
| Manual Handling Worklist      | State Select State                                                   |                     |
| Manual Handling Search        | Search Counties                                                      |                     |
| Certification Worklist        | * County: Select County -                                            |                     |
| Reset Held Payments           | * Issue Date: From (mm/dd/yyyy): 10/23/2014 To (mm/dd/yyyy): 10/     | 23/2014             |
| Worklist                      | Payment Status: Select Status -                                      |                     |
| Sampling                      | Additional Criteria: 💿 None                                          |                     |
| P Search                      | Exclude Packaged Payments                                            |                     |
| Sample Tasks                  | Package ID:                                                          |                     |
| Certification                 |                                                                      |                     |
| Disorded                      | Tax ID:                                                              |                     |
| Payments                      | Pakito.                                                              |                     |
| Go To                         | 55N (5)                                                              |                     |
| Payments Admin                | DUNS Number:                                                         |                     |
| Financial Services            |                                                                      |                     |
| ▶ NRRS                        | Program Alpha Code:                                                  |                     |
| ▶ eFMS                        |                                                                      |                     |
| - OLP                         | Program Area:                                                        |                     |
| • E-Forms                     | Select Program Area                                                  | -                   |
| Fal DP                        | Reference:                                                           |                     |
| ▶ State Office Reporting      | Select Code                                                          |                     |
| System                        | Reference Number                                                     |                     |
|                               |                                                                      |                     |
|                               | Reference Number Range: Tr                                           |                     |
|                               | (Concer) (Proper) (Conc)                                             |                     |
|                               | Search by Customer:                                                  |                     |
|                               | All required fields are denoted by an asterisk (*).                  |                     |
|                               | State: Select State                                                  |                     |
|                               | * Issue Date: From (mm/dd/yyyy): 10/23/2014 To (mm/dd/yyyy): 10/     | 23/2014             |
|                               | * Tax ID: SSN (S) 👻                                                  |                     |
|                               | Search Reset Exit                                                    |                     |
|                               | Search by ID:                                                        |                     |
|                               | All required fields are denoted by an asterisk (*).                  |                     |
|                               | * Payment ID:                                                        |                     |
|                               | Search Reset Exit                                                    |                     |
|                               | NDS WEDA22                                                           |                     |
|                               | NP-9-WEDV23                                                          | Back To Top *       |

# 6 Payments Search (Continued)

#### **B** Payments Search Results Screen

If the "Excluded Packaged Payments" option was **not** selected, search results will include both individual and packaged payments, if applicable. Packaged payments are displayed with a "Package" link and the package ID. Individual payments will display a "Detail" link.

To view all payments in a package, CLICK the "**Package**" link next to the applicable payment.

| NPS Menu                               | Payments Sea                                                                                                    | rch Results                                                                                                    |                                                                                                    | Printer Friendly                                                                   | Help                           |
|----------------------------------------|----------------------------------------------------------------------------------------------------|----------------------------------------------------------------------------------------------------|----------------------------------------------------------------------------------------------------|------------------------------------------------------------------------------------|--------------------------------|
| P Treasury Disbursement<br>Replacement | Your Request: State<br>08/28/2014. Click her                                                                                             | / County = KS (2)                                                                                                    | 0) - Sheridan (179), Iss<br>ch parameters                                                                                                    | ue Date = From 08/28/201                                                           | 3 to                           |
| Payments<br>Payments Search            | 437 items found, disp<br>[Refresh]                                                                                                    | playing 411 to 420                                                                                                    | (Einst/Prev) 37, 38, 39                                                                                                    | 40. 41. 42. 43. 44 [Next/L                                                         | ast]                           |
| Manual Handling Workinst               | 411. LOIS                                                                                                    | Tax ID:                                                                                                    | S Package                                                                                                    |                                                                                    |                                |
| Manual Handling Search                 | Payment ID:                                                                                                    | Amour                                                                                                    | nt (\$): 3 State /                                                                                                    | County: KS (20) - Sherida                                                          | n (179)                        |
| * Centrication Worklist                | Program: 14V                                                                                                    | VHTNRMALL Issu                                                                                                    | e Date: 08/27/2014                                                                                                    |                                                                                    |                                |
| FSigning Worklist                      | Primary Refer                                                                                                    | ence: CE - 0123                                                                                                    | 45678901 Secondary                                                                                                    | Reference: TC - 0123456                                                            | 78888                          |
| Reset Held Payments<br>Worklist        | Package ID: 8                                                                                                    | 81                                                                                                    |                                                                                                    | -                                                                                  |                                |
|                                        | 412. JOAN                                                                                                    | Tax ID:                                                                                                    | S Package                                                                                                    | -                                                                                  |                                |
| Go To                                  | Payment ID:                                                                                                    | Amour                                                                                                    | nt (\$): 1 State                                                                                                    | / County: KS (20) - Sherid                                                         | tan (179)                      |
| 10000                                  | Program: 14V                                                                                                    | VHTNRMALL Issu                                                                                                    | e Date: 08/27/2014                                                                                                    |                                                                                    |                                |
| ADVIS                                  | Primary Refer                                                                                                    | ence: CE - 0123                                                                                                    | 45678901 Secondary                                                                                                    | Reference: TC - 0123456                                                            | 78888                          |
| - CLP                                  | Package ID: 8                                                                                                    | 12                                                                                                    | •                                                                                                    |                                                                                    |                                |
| Enancial Inquines                      | 413. MARK                                                                                                    | Tax ID:                                                                                                    | S Package                                                                                                    |                                                                                    |                                |
| E-Forma                                | Payment ID:                                                                                                    | Amour                                                                                                    | nt (\$): 1 State                                                                                                    | / County: KS (20) - Sherid                                                         | fan (179)                      |
|                                        | Program: 14V                                                                                                    | VHTNRMALL Issu                                                                                                    | e Date: 08/27/2014                                                                                                    |                                                                                    |                                |
|                                        | Primary Refer                                                                                                    | ence: CE - 0123                                                                                                    | 45678901 Secondary                                                                                                    | Reference: TC - 0123456                                                            | 78888                          |
|                                        | Package ID: 8                                                                                                    | 12                                                                                                    |                                                                                                    |                                                                                    |                                |
|                                        | 414. DONALD                                                                                                    | Tax ID:                                                                                                    | S Package                                                                                                    |                                                                                    |                                |
|                                        | Payment ID:                                                                                                    | Amour                                                                                                    | nt (\$): 2 State /                                                                                                    | County: KS (20) - Sherida                                                          | n (179)                        |
|                                        | Program: 14V                                                                                                    | VHTNRMALL Issu                                                                                                    | e Date: 08/27/2014                                                                                                    | - 10 M                                                                             |                                |
|                                        | Primary Refer                                                                                                    | ence: CE - 0123                                                                                                    | 45678901 Secondary                                                                                                    | Reference: TC - 0123456                                                            | 78888                          |
|                                        | Package ID: 8                                                                                                    | 12                                                                                                    | eseren anderen anderen a                                                                                                    |                                                                                    |                                |
|                                        | 415. LOIS                                                                                                    | Tax ID:                                                                                                    | S Package                                                                                                    |                                                                                    |                                |
|                                        | Payment ID:                                                                                                    | Amour                                                                                                    | nt (\$): 3 State /                                                                                                    | County: KS (20) - Sherida                                                          | n (179)                        |
|                                        | Program: 14V                                                                                                    | VHTNRMALL Issu                                                                                                    | e Date: 08/27/2014                                                                                                    |                                                                                    | 0.500.760                      |
|                                        | Primary Refer                                                                                                    | ence: CE - 0123                                                                                                    | 45678901 Secondary                                                                                                    | Reference: TC - 0123456                                                            | 78888                          |
|                                        | Package ID: 8                                                                                                    | 2                                                                                                    | •                                                                                                    |                                                                                    |                                |
|                                        | 416. BOB 1                                                                                                    | ax ID:                                                                                                    | S Detail                                                                                                    |                                                                                    |                                |
|                                        | Payment ID:                                                                                                    | Amour                                                                                                    | vt (\$): 1 State                                                                                                    | / County: KS (20) - Sherid                                                         | tan (179)                      |
|                                        | Program: 05N                                                                                                    | AP Issue Date:                                                                                                    | 08/27/2014                                                                                                    |                                                                                    |                                |
|                                        | Primary Refer                                                                                                    | ence: CE - 0123                                                                                                    | 45678901                                                                                                    |                                                                                    |                                |
|                                        | 415. LOIS<br>Payment ID:<br>Program: 14V<br>Primary Refer<br>Package ID: 8<br>416. BOB T<br>Payment ID:<br>Program: 05N<br>Primary Refer | Tax ID:<br>Amoun<br>VHTNRMALL Issu<br>vence: CE - 0123<br>32<br>Yax ID:<br>Amoun<br>VAP Issue Date:<br>vence: CE - 0123 | S <u>Package</u><br>nt (\$): 3 State /<br>ue Date: 08/27/2014<br>45678901 Secondary<br>S <u>Detail</u><br>nt (\$): 1 State<br>08/27/2014<br>45678901 | County: KS (20) - Sherida<br>Reference: TC - 0123456<br>/ County: KS (20) - Sherid | n (179)<br>178888<br>Jan (179) |

#### 6 Payments Search (Continued)

#### C Package Payments Search Results Screen

The Package Payments Search Results Screen will be displayed.

**Signed** packaged payments, that include manual handing such as Prompt Payment Interest (PPI), will be displayed with the amounts included.

The following example of the Package Payments Search Results Screen displays a packaged payment containing PPI. The amount displayed in the payment includes PPI. The package total at the bottom of the screen also reflects PPI. Click either of the following:

- "Detail" link to view details of each payment in the package
- "Back" to return to the Payments Search Screen.

| NPS Menu                                                                                                    | Package Payments Search Results                                                                                                    | Printer Friendly 😢 Help                                                                                                    |
|----------------------------------------------------------------------------------------------------|----------------------------------------------------------------------------------------------------|----------------------------------------------------------------------------------------------------|
| Treasury Disbursement<br>Replacement                                                                                                    | Your Request: State / County = KS (20) - Sheridan (<br>08/28/2014. Click here to change search parameters                                                                                                    | 179), Issue Date - Conception amount +<br>Promot Pay Interest amount                                                                                                    |
| Payments Search<br>Manual Handling Wolkliet<br>Manual Handling Search<br>Certification Worklist<br>Signing Worklist<br>Reset Held Paymenta<br>Worklist<br>Go To<br>Financial Services<br>NRRS<br>+ FMS<br>+ OLP<br>Financial Inguines<br>+ E-Forms | <ol> <li>JOAN Tax ID: S Detail<br/>Payment ID: Amount (\$): 59.34<br/>Program: 14WHTNRMALL Issue Date: 08/28<br/>Primary Reference: CE - 012345678901 Sec<br/>Package ID: 85</li> <li>MARK Tax ID: S (<br/>Payment ID: Amount (\$): 39.70<br/>Program: 14WHTNRMALL Issue Date: 08/28<br/>Primary Reference: CE - 012345678901 Sec<br/>Package ID: 85</li> <li>DONALD Tax ID: S (<br/>Payment ID: Amount (\$): 205.00<br/>Program: 14WHTNRMALL Issue Date: 08/28<br/>Primary Reference: CE - 012345678901 Sec<br/>Package ID: 85</li> <li>LOIS Tax ID: S (Detail<br/>Payment ID: Amount (\$): 342.00<br/>Program: 14WHTNRMALL Issue Date: 08/28<br/>Primary Reference: CE - 012345678901 Sec<br/>Package ID: 85</li> </ol> | State / County: KS (20) - Sheridan (179)<br>2014<br>ondary Reference: TC - 012345678888<br>2014<br>o State / County: KS (20) - Sheridan (179)<br>2014<br>ondary Reference: TC - 012345678888<br>2014<br>State / County: KS (20) - Sheridan (179)<br>2014<br>ondary Reference: TC - 012345678888<br>State / County: KS (20) - Sheridan (179)<br>2014<br>State / County: KS (20) - Sheridan (179)<br>2014<br>State / County: KS (20) - Sheridan (179)<br>2014 |
|                                                                                                    | Package Count: 4<br>Package Total (5): 547.04<br>Back                                                                                                    | Total of transaction amount +<br>Prompt Pay Interest amount                                                                                                    |
|                                                                                                    | NPS-WEB024                                                                                                    | Back To Top *                                                                                                    |

# 7 Hold Package for Cancel by Program

# A Package Payments Certification Worklist or Package Manual Handling Worklist Screen

Packaged payments can be placed in "Hold" status on the Package Payments Certification Worklist Screen or the Package Manual Handling Worklist Screen (subparagraph 3 C).

To place a package in "Hold" status, CLICK "**Hold Package for Cancel by Program**" on the applicable worklist.

**Note:** Individual payments from a packaged payment **cannot** be placed in "Hold" status for cancellation. If a packaged payment is selected for hold, **all** payments in the package will be placed in "Hold" status.

| NPS Menu                                                             | Pa   | ckage Payme                                                          | ents Certification V                                      | NorkList                    | Printer Friendly          | (2) Help        |
|----------------------------------------------------------------------|------|----------------------------------------------------------------------|-----------------------------------------------------------|-----------------------------|---------------------------|-----------------|
| Treatury Lesbursoment<br>Replacement                                 | Your | Request: State / Co                                                  | ounty = KS (20) - Sherida                                 | n (179). Click M            | to change search para     | meters          |
| Payments<br>Payments Search                                          | 1.   | Producer                                                             |                                                           |                             | Tax<br>ID:                | E <u>Detail</u> |
| Manual Handling Worklist                                             |      | Payment ID:<br>Program: 14500                                        | Amount (\$): 0.19                                         | State / County              | : KS (20) - Sheridan (17) | 9)              |
| Manual Handling Search<br>Certification Worklist<br>Seguine Worklist |      | Primary Reference<br>Package ID: 33                                  | e: LN - 21                                                | 8/03/2015                   |                           |                 |
| Reset Heid Paymonts                                                  | 2.   | Producer                                                             | Tax ID:                                                   | S Detail                    |                           |                 |
| So To<br>Financial Services<br>NRPS                                  |      | Program: 14SOR<br>Primary Reference<br>Package ID: 33                | GNRMAL Issue Date: 0<br>:e: LN - 2                        | 5/08/2015                   |                           |                 |
| oFMS                                                                 | 3.   | Producer                                                             |                                                           |                             | Tax ID: E                 | Detail          |
| OLP<br>Financial Induines<br>E-Forms                                 |      | Payment ID:<br>Program: 14SOR<br>Primary Reference<br>Package ID: 33 | Amount (\$): 0.16<br>KENRMAL Issue Date: 0<br>Io: LN - 21 | State / County<br>5/08/2015 | : KS (20) - Sheridan (17) | 9)              |
|                                                                      | 1    | Package Count<br>Package Total (\$)                                  | : 3<br>: 32 10                                            |                             |                           |                 |
|                                                                      | Bac  | k Hold P                                                             | ackage for Cancel by Pro                                  | gram                        |                           |                 |
|                                                                      | NPS- | WEB158                                                               |                                                           |                             | B                         | ck To Top *     |

# 7 Hold Package for Cancel by Program (Continued)

#### **B** County Selection - Certification Worklist Screen

The following is an example of the County Selection - Certification Worklist Screen that will be displayed when a packaged payment has been placed in "Hold" status. The following informational message will be displayed:

# "Informational: Packaged (ID: [XX)] payments are put on hold for cancel by program."

Packaged payments placed in "Hold" status for program cancel will be available on the Reset Held Payments Worklist.

Note: All payments from the selected package ID will be placed in "Hold" status.

| NPS Menu<br>Welcome John Doe                                                                                | County Select          | tion -          | Certifica                                  | tion Worklist     |                 | 😯 Help        |
|----------------------------------------------------------------------------------------------------|------------------------|-----------------|--------------------------------------------|-------------------|-----------------|---------------|
| Treasury Disbursement<br>Replacement                                                                        | i Informat             | tional:  <br>1. | Packaged                                   | (ID: 81) payments | are put on hold | for cancel by |
| Payments<br>Payments Search                                                                                 | All required fields an | ire deno        | ted by an a                                | sterisk (*).      |                 |               |
| Manual Handling Worklist                                                                                    | * County:              | Select          | County                                     |                   |                 |               |
| Manual Handling Search     Certification Worklist     Signing Worklist     Reset Held Payments     Worklist | Additional Criteria:   | No  No  Pac     | None Exclude Packaged Payments Package ID: |                   |                 |               |
| Go To                                                                                                    |                        | ⊙ Tax           | ID:                                        |                   |                 |               |
| Financial Services                                                                                          |                        |                 |                                            | SSN (S)           | •               |               |
| + NIOUS<br>+ oFMS<br>+ OLP                                                                                  |                        | Pro             | gram Alpha                                 | Code:             |                 |               |
| Financial Inquiries                                                                                         |                        | O Pro           | gram Area:                                 |                   |                 |               |
| » E-Forma                                                                                                   |                        | Se              | lect Progra                                | m Area            |                 | •             |
|                                                                                                    |                        | Searc           | Reset                                      | Exit              |                 |               |

# 8 Reset Held Payments Worklist

# A Reset Held Payment Search Screen

Packaged payments that have been placed in "Hold" status for cancel by program can be reset and modified.

To remove "Hold" status from packaged payments, from the left navigation menu under "Payments", CLICK "**Reset Held Payments Worklist**". The Reset Held Payments Search Screen will be displayed. Users can search for specific payment requests by entering additional search criteria.

Additional search criteria options are described in 1-FI, paragraph 141. The following additional search criteria options have been added for packaged payments:

- "Exclude Packaged Payments" checkbox, to display no packaged payments
- **"Package ID**", to search for a specific package ID that is a unique number assigned to the package by NPS.

After selections are made, CLICK "Search".

| NPS Menu                                                                                                    | Reset Held Payment Search                                                                                                    | 🕐 Help        |
|----------------------------------------------------------------------------------------------------|----------------------------------------------------------------------------------------------------|---------------|
| Treasury Disburstment     Replacement     Payments     Peyments                                                                    | Search by County:<br>All required fields are denoted by an asterisk (*).<br>* County: KS (20) - Sheridan (179)                                  |               |
| Manual Hending Workint     Monuel Hending Search     Certification Workint     Signing Workint     Reset Hold Payments     Workint | * Issue Date: From (mm/dd/yyyy): 08/7/2014 To (mm/dd/yyyy): 06/08/2015<br>Additional Criteria: None<br>Exclude Packaged Payments<br>Package ID: | 1             |
| Go To<br>Financial Services<br>NRRS<br>OLP<br>Financial Inguines                                                                   | Tax ID:<br>SSN (S)     SSN (S)                                                                                                    |               |
| ₹E-Forms                                                                                                    | Program Alpha Code:     Program Area:     Select Program Area                                                                                   |               |
|                                                                                                    | Reference:     Select Code     Reference Number:     Reference Number:     To                                                                   |               |
|                                                                                                    | Search by ID:                                                                                                    |               |
|                                                                                                    | All required fields are denoted by an asterisk (*).<br>Payment ID:<br>Search Reset Exit                                                         |               |
|                                                                                                    | NPS-WEB026                                                                                                    | Back To Top A |

# 8 Reset Held Payments Worklist (Continued)

# **B** Reset Held Payment Search Results Screen

Held payment requests matching the search criteria will be displayed on the Reset Held Payment Search Results Screen. Search results may include packaged and individual payments. Individual payments will display a "Reset Payment" link next to the payment and packaged payments will display a "Package" link.

To reset a packaged payment, CLICK the "**Package**" link next to the applicable packaged payment.

**Note:** To reset an individual payment, CLICK the "**Reset Payment**" link next to the applicable individual payment.

| NPS Menu                                                                                                    | Reset Held Payment Search Results                                                                                                    | Printer Friendly 😲 Help                                                                                    |  |  |  |
|----------------------------------------------------------------------------------------------------|----------------------------------------------------------------------------------------------------|----------------------------------------------------------------------------------------------------|--|--|--|
| Provision Distriction                                                                                                    | Your Request: State / County = KS (20) - Sheridan (179), Issue Date = From 08/27/2014 to 08/27/2014. Click berg to change search parameters.                                                                                                    |                                                                                                    |  |  |  |
| Payments<br>Payments Search<br>Manual Handling Worklist<br>Manual Handling Search<br>Certification Worklist<br>Signing Worklist<br>Reset Held Payments<br>Worklist<br>Go To<br>Primancial Services | 6 items found, displaying all items.1 [Refresh] 1. JOAN Tax ID: S Package Payment ID: Amount (\$): 1.042.00 State Program: 14WHTNRMAL Issue Date: 08/27/2014 Primary Reference: CE - 012345678901 Secondar Package ID: 81 2. MARK Tax ID: S Package Payment ID: Amount (\$): 24.00 State Program: 14WHTNRMAL Issue Date: 08/27/2014 | / County: KS (20) - Sheridan (179)<br>y Reference: TC - 012345678888<br>/ County: KS (20) - Sheridan (179) |  |  |  |
| • MRES<br>•FMS<br>OLP<br>•Financial Inquiries<br>•E-Forms                                                                                                    | Primary Reterence: CE - 012345678901 Secondar<br>Package ID: 81<br>3. DONALD Tax ID: S <u>Package</u><br>Payment ID: Amount (\$): 5.00 State /<br>Program: 14WHTNRMAL Issue Date: 08/27/2014                                                                                                    | County: KS (20) - Sheridan (179)                                                                           |  |  |  |
|                                                                                                    | Primary Reference: CE - 012345678901 Secondar<br>Package ID: 81                                                                                                    | y Reference: TC - 012345678888                                                                             |  |  |  |
|                                                                                                    | 4. LOIS Tax ID: S Package<br>Payment ID: Amount (\$): 2.00 State /<br>Program: 14WHTNRMAL Issue Date: 08/27/2014<br>Primary Reference: CE - 012345678901 Secondar<br>Package ID: 81                                                                                                    | County: KS (20) - Sheridan (179)<br>y Reference: TC - 012345678888                                         |  |  |  |
|                                                                                                    | 5. BOB Tax ID: S Reset Payment<br>Payment ID: Amount (\$): 4.00 State<br>Program: 05NAP Issue Date: 08/27/2014<br>Primary Reference: CE - 012345678901                                                                                                    | / County: KS (20) - Sheridan (179)                                                                         |  |  |  |
|                                                                                                    | BOB : Tax ID: S Reset Payment     Payment ID: Amount (\$): 600.00 State     Program: 05NAP Issue Date: 08/27/2014     Primary Reference: CE - 012345678901     6 items found, displaying all items 1 [Refresh]                                                                                                    | 7 County: KS (20) - Sheridan (179)                                                                         |  |  |  |
|                                                                                                    | Back                                                                                                    |                                                                                                    |  |  |  |

# 8 Reset Held Payments Worklist (Continued)

### C Reset Held Package Payments Search Results Screen

The following is an example of the Reset Held Package Payments Search Results Screen.

To process the reset, CLICK "**Reset Package Special Processing**". All payments within the packaged payment will be moved to the appropriate worklist for further processing. This screen also displays the "Package Count" and "Package Total" associated with the package.

| NPS Menu<br>Welcome John Dee<br>▶ Treasury Disbursement                                                                                                    | Reset Held Package Payments Search<br>Results                                                                                                    | Printer Friendly                                     | / 🕐 Help               |
|----------------------------------------------------------------------------------------------------|----------------------------------------------------------------------------------------------------|------------------------------------------------------|------------------------|
| Replacement Payments                                                                                                    | Your Request: State / County = KS (20) - Sheridan (179), Issue Package ID = 33. Click <u>here</u> to change search parameters.                                                                   | Date = From 05/09/2015                               | to 06/09/2015,         |
| <ul> <li>Payments Search</li> <li>Manual Handling Worklist</li> <li>Manual Handling Search</li> <li>Certification Worklist</li> <li>Signing Worklist</li> <li>Reset Held Payments<br/>Worklist</li> <li>Go To</li> <li>Financial Services</li> <li>NRRS</li> <li>eFMS</li> <li>OLP</li> <li>Financial Inquiries</li> <li>E-Forms</li> </ul> | 1. Producer Tax ID: S Deta<br>Payment ID: Amount (\$): 1.75 State / Cou<br>Program: 14SORGNRMAL Issue Date: 05/08/2015<br>Primary Reference: LN - 2                                              | <mark>ill</mark><br><b>nty:</b> KS (20) - Sheridan ( | 179)                   |
|                                                                                                    | <ul> <li>Producer</li> <li>Payment ID: Amount (\$): 0.16 State / Coun</li> <li>Program: 14SORGNRMAL Issue Date: 05/08/2015</li> <li>Primary Reference: LN - 2</li> <li>Package ID: 33</li> </ul> | Tax ID:<br>hty: KS (20) - Sheridan (1                | E <u>Detail</u><br>79) |
|                                                                                                    | <ul> <li>Producer</li> <li>Payment ID: Amount (\$): 0.19 State / Coun<br/>Program: 14SORGNRMAL Issue Date: 06/03/2015<br/>Primary Reference: LN - 2<br/>Package ID: 33</li> </ul>                | Tax<br>ID:<br>hty: KS (20) - Sheridan (1             | E <u>Detail</u><br>79) |
|                                                                                                    | Package Count:       3         Package Total (\$):       2.10         Back       Reset Package Special Processing         NPS-WEB161                                                             | 1                                                    | Back To Top ^          |

# 8 Reset Held Payments Worklist (Continued)

# D Reset Held Payment Search Screen Confirmation

After the package has been reset, the Reset Held Payment Search Screen will be displayed with the confirmation message:

# "Informational: Reset package (ID: [XX]) special processing has been done successfully."

| NPS Menu<br>Welcome John Doe                            | Reset Held Payment Search                                                | 🛞 Help        |
|---------------------------------------------------------|--------------------------------------------------------------------------|---------------|
| Treasury Disbursement<br>Replacement                    | informational: Reset package (ID: 33) special processing has been done   | successfully. |
| Payments<br>Payments Search<br>Manual Handling Worklist | Search by County:<br>All required fields are denoted by an asterisk (*). |               |
| Manual Handling Search     Certification Worklist       | * County: Select County *                                                |               |
| Signing Worklist                                        | * Issue Date: From (mm/dd/yyyy): 06/09/2015 To (mm/dd/yyyy): 06/09/2015  |               |
| Reset Held Payments<br>Worklist                         | Additional Criteria:  None Exclude Packaged Payments                     |               |
| Go To                                                   | Package ID:                                                              |               |
| Financial Services                                      |                                                                          |               |
| oFMS                                                    | Tax ID:                                                                  |               |
| ) OLP                                                   | SSN (S)                                                                  |               |
| Financial Inquines<br>FE-Forms                          | DUNS Number:                                                             |               |
|                                                         |                                                                          |               |

# 9 Troubleshooting

# A Warning Messages Overview

Some program applications, loans, and/or contracts generate multiple payments to multiple parties. When the loan or contract is successfully completed, all parties must receive payment. If the loan or contract is cancelled, all payments related to that loan or contract must also be cancelled. To track these payments and ensure they are handled correctly, NPS created packaged payments. Packaged payments are bundles of individual payments that are all dependent on the same loan or contract. NPS's packaged payment functionality is based on 1 key concept, **packaged payments are linked together**.

Because packaged payments are linked together, they must go through the following steps together.

| Step | Action                                       |
|------|----------------------------------------------|
| 1    | Pass to NPS.                                 |
| 2    | Move through manual handling, if applicable. |
| 3    | Move through certification.                  |
| 4    | Signing.                                     |
| 5    | Cancellation.                                |

NPS does **not** allow packaged payments to be separated in the payment process. NPS will issue warnings to assist users in processing the packaged payments correctly.

Subparagraph B provides examples of some warning messages users may encounter when processing packaged payments in NPS.

Most warnings arise when 1 individual payment in a package is trying to move ahead of the other packaged payments through NPS processing.

# 9 Troubleshooting (Continued)

# **B** Example Warning Messages

The following table provides warning messages that might be displayed, explanations, and resolutions.

| Message Displayed                        | Explanation            | Resolve                             |
|------------------------------------------|------------------------|-------------------------------------|
| "Warning: This package                   | One or more of the     | Users may hold the package for      |
| (ID: [XXXX] is <b>not</b> available for  | payments within the    | cancel by program or correct the    |
| manual handling due to the               | package did <b>not</b> | payment and try again.              |
| following reasons.                       | successfully           |                                     |
|                                          | transfer to NPS.       | The most common cause of this       |
| One or more payments (Payments           |                        | warning is a missing associated     |
| ID(s): [XXXX]) belonging to this         |                        | county that means the customer      |
| package are <b>not</b> ready for         |                        | information provided by the         |
| processing. The issues with these        |                        | program application does <b>not</b> |
| payments must be resolved before         |                        | match Financial Services.           |
| further processing of this package       |                        |                                     |
| can resume."                             |                        | Note: Manual handling options       |
|                                          |                        | will <b>not</b> be displayed.       |
| "Warning: This package                   | One or more of the     | Users may hold the package for      |
| (ID [XXXX] is <b>not</b> available for   | payments within the    | cancel by program or correct the    |
| certification due to the following       | package did <b>not</b> | payment and try again.              |
| reasons.                                 | successfully           |                                     |
|                                          | transfer to NPS.       | The most common cause of this       |
| One or more payments (Payments           |                        | warning is a missing associated     |
| ID(s): [XXXX], [XXXX] belonging          |                        | county that means the customer      |
| to this package are <b>not</b> ready for |                        | information provided by the         |
| processing. The issues with these        |                        | program application does <b>not</b> |
| payments must be resolved before         |                        | match Financial Services.           |
| further processing of this package       |                        |                                     |
| can resume."                             |                        |                                     |

# 9 Troubleshooting (Continued)

# **B** Example Warning Messages (Continued)

| Message Displayed                                                                                                    | Explanation                                                                                    | Resolve                                                                                                    |
|----------------------------------------------------------------------------------------------------|------------------------------------------------------------------------------------------------|----------------------------------------------------------------------------------------------------|
| "Warning: This package<br>(ID: XX) is <b>not</b> available for                                                                                                    | An individual package payment                                                                  | Do the following:                                                                                                    |
| certification due to the following reasons.                                                                                                    | <b>cannot</b> be<br>certified if<br>another payment                                            | • use "Manual Handling Search"<br>option to find the payment ID or<br>ID's listed                                                                                                    |
| One or more payments<br>(Payment ID(s): [XXXX],<br>[XXXX]) belonging to this<br>package are still in manual<br>handling worklist."                                                                                                    | in the package is<br>on the Manual<br>Handling<br>Worklist.                                    | <ul> <li>process required manual handling<br/>for packaged payment</li> <li>return to the Certification<br/>Worklist to complete certification.</li> </ul>                                                                                                    |
| "Warning: One or more<br>payments (Payment ID(s):<br>[XXXX], [XXXX]) belonging to<br>this package (ID: [XX]) have<br>already been certified by<br>another user. Someone other<br>than the Certifying Official(s)<br>will be needed for signing." | Two different<br>users tried to<br>certify 2 different<br>payments within<br>the same package. | Ensure that the package can be<br>certified and signed according to the<br>Separation of Duties requirements<br>outlined in 1-FI, paragraph 15. Users<br>may CLICK "Approve" to certify the<br>package, if doing so will <b>not</b> violate<br>Separation of Duties requirements.                                                                              |
| "Warning: This package<br>(ID: [XX]) is <b>not</b> available for<br>signing due to the following<br>reasons.<br>One or more payments<br>(Payments ID(s): [XXXX],<br>[XXXX]) belonging to this<br>package are <b>not</b> yet certified."          | An individual<br>payment or<br>payments in the<br>package have <b>not</b><br>been certified.   | The signing official will <b>not</b> be able<br>to sign the packaged payment until<br>each individual payment in the<br>package is certified.<br>The option to "Approve" payments<br>will <b>not</b> be displayed.<br>Users can wait until all the payments<br>are certified <b>or</b> CLICK " <b>Dispute</b> "<br>and " <b>Submit Package</b> " to return the |
|                                                                                                    |                                                                                                | other individual payments to the<br>Certification Worklist.                                                                                                    |
| "Warning: This package<br>(ID: [XX]) is <b>not</b> available for<br>signing due to the following<br>reasons.<br>One or more payments                                                                                                    | One or more of<br>the payments in<br>the package was<br>certified by the<br>signing official.  | Users will <b>not</b> have the option to<br>"Approve" payment on the Package<br>Payments Signing Worklist.<br>A different signing official <b>must</b> sign<br>the payment <b>or</b> user may CLICK                                                                                                    |
| [Payments ID(s): [XXXX],<br>[XXXX]) belonging to this<br>package have been certified by<br>you so you cannot sign."                                                                                                    |                                                                                                | return the individual payments in the package to the Certification Worklist.                                                                                                    |